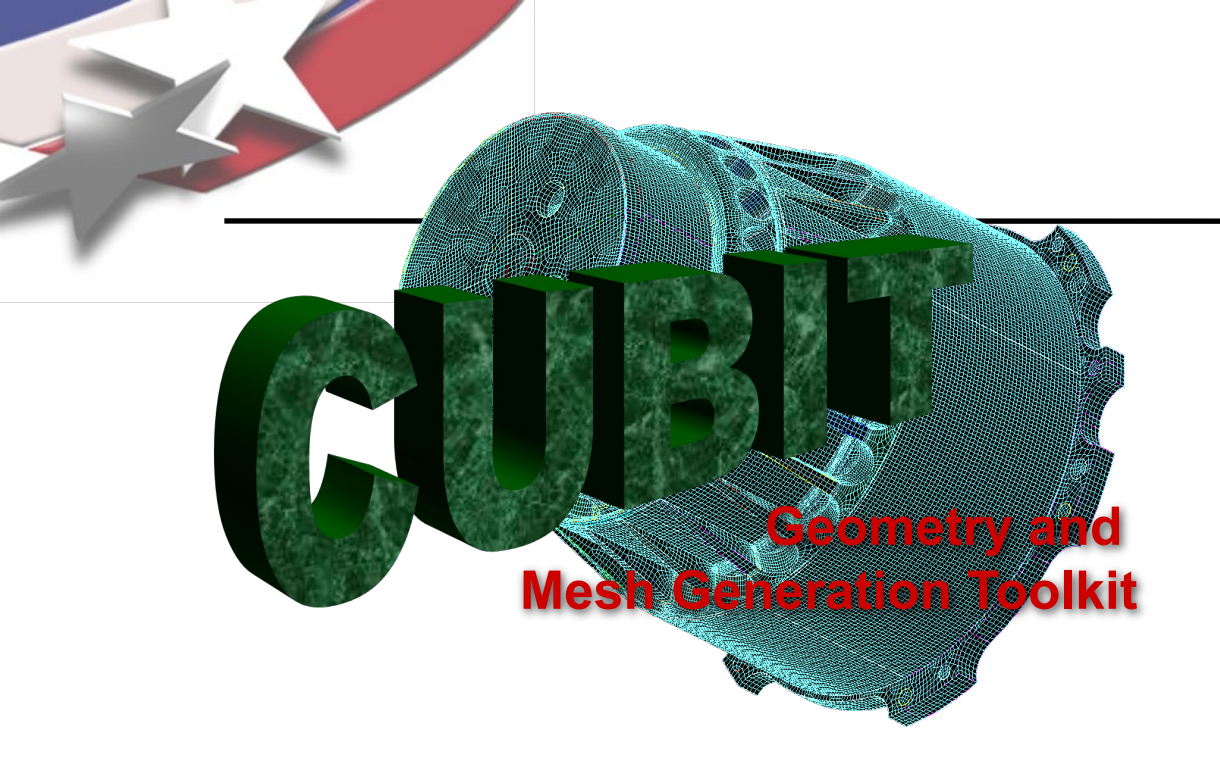

Simulation Modeling Sciences

# CUBIT Fast-Start Tutorial **5. Usability Tools**

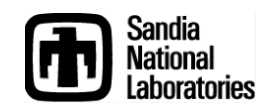

Sandia National Laboratories is a multi-mission laboratory managed and operated by National Technology & Engineering Solutions of Sandia, LLC., a wholly owned subsidiary of Honeywell International, Inc., for the U.S. Department of Energy's National Nuclear Security Administration under contract DE-NA0003525.

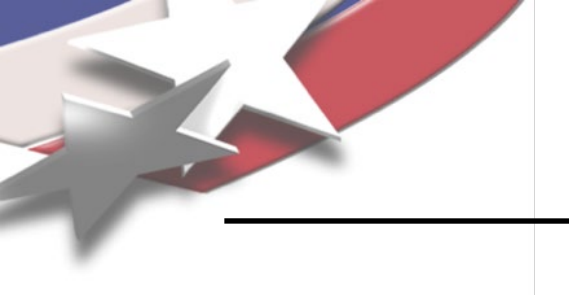

# **Usability Tools**

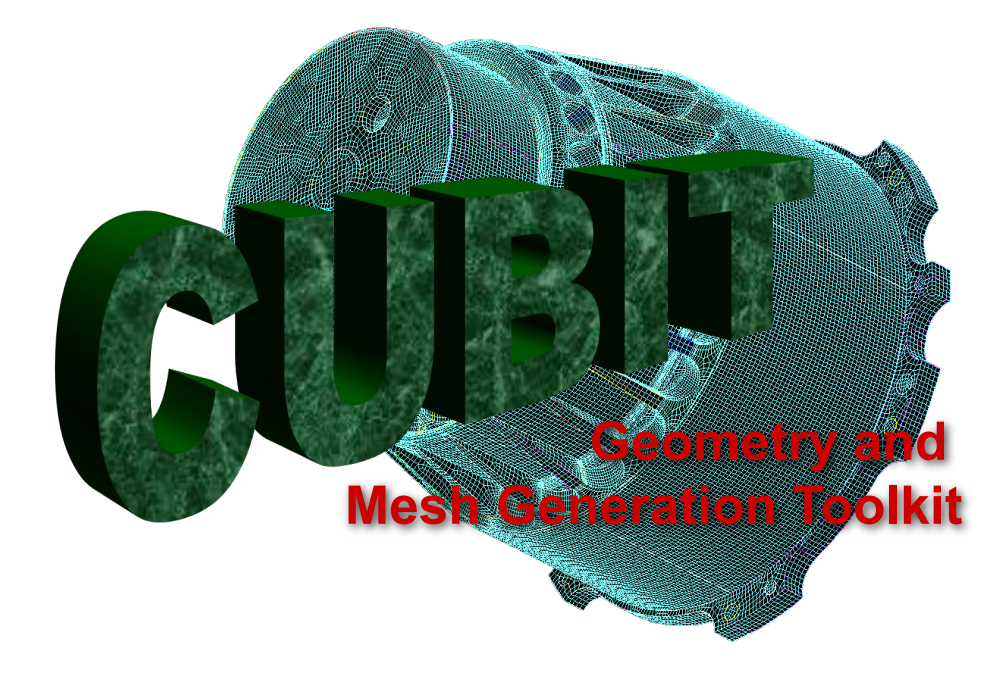

- 1. The CUBIT .cub File
- 2. The CUBIT journal File
- 3. Keyboard Shortcuts
- 4. Custom Toolbars
- 5. Working with Names
- 6. Working with Groups

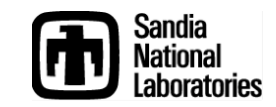

## The CUBIT .cub File

Simulation Modeling Sciences

| <u>F</u> ile      | <u>E</u> dit    | ⊻iew       | <u>D</u> isplay | <u>T</u> ools | <u>H</u> elp |  |  |
|-------------------|-----------------|------------|-----------------|---------------|--------------|--|--|
|                   | <u>N</u> ew     |            |                 | Ctrl+         | • 💫 🍈 🖉      |  |  |
|                   | <u>O</u> pen    |            |                 | Ctrl+         |              |  |  |
|                   | <u>S</u> ave    |            |                 | Ctrl+         | -s           |  |  |
|                   | Save <u>A</u>   | <u>i</u> s | $\geq$          |               | <b>_</b>     |  |  |
|                   | <u>R</u> ecent  | Impor      | ts              |               |              |  |  |
| 1                 | <u>I</u> mport  |            |                 |               |              |  |  |
| Ľ                 | <u>E</u> xport  |            |                 |               |              |  |  |
|                   | Set <u>D</u> ir | rectory    |                 |               |              |  |  |
|                   | E <u>×</u> it   |            |                 |               |              |  |  |
| H Doundary Layers |                 |            |                 |               |              |  |  |

### **CUBIT Database File contains:**

- 1. Geometry
- 2. Meshing Schemes
- 3. Intervals
- 4. Virtual Geometry
- 5. Mesh
- 6. Boundary Conditions

*Snapshot* of the current state of the model

- Save Choose Save or Save As... to save or create a .cub file
- Open Choose Open to read a .cub file Deletes existing data and Resets your CUBIT session with the new data from the .cub file

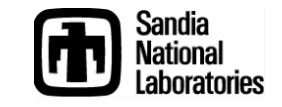

# **The CUBIT Journal File**

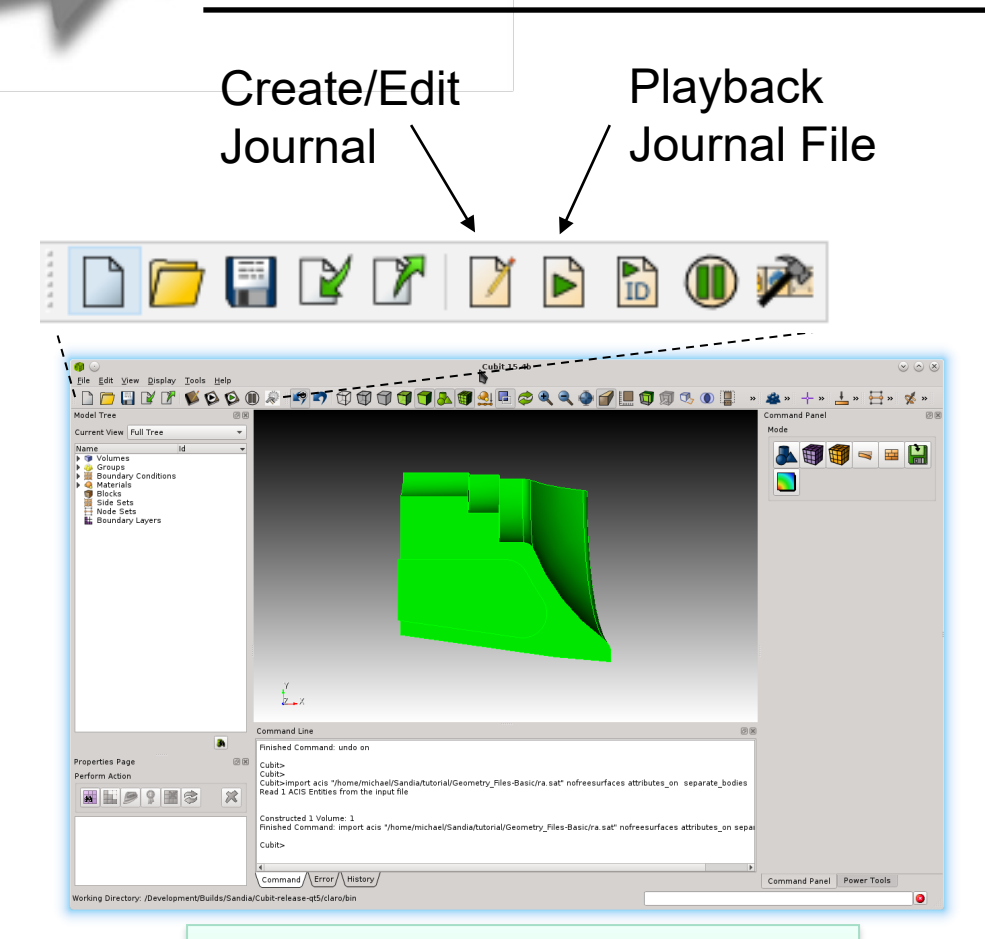

Set a custom location for automatic journals files in **Tools->Options...** (**Cubit->Preferences...** on Mac) under **History**  Simulation Modeling Sciences

### **CUBIT Journal File contains:**

- Sequential list of CUBIT commands
- Comments
- APREPRO Scripts

Complete list of sequential commands used to regenerate a desired state of a model

### **Automatic Journal File Creation**

On start-up, CUBIT automatically creates a new .jou file and logs every command in the session to the file

Default location is the installation directory

Named cubitXX.jou and historyXX.jou

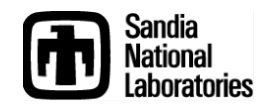

# **Creating/Editing Journal Files**

### **Journal File Editor**

- Interactive Editor for CUBIT journal files
- Can also use any text editor

### Edit the current session

- Import the History Tab: record of all commands to date in the session
- Add, delete or edit the CUBIT commands

### **Play commands**

- Highlight and right click on one or more commands
- Use the *Play Selected* menu item

### **Python Scripting**

 Toggle between CUBIT command language and python scripting Simulation Modeling Sciences

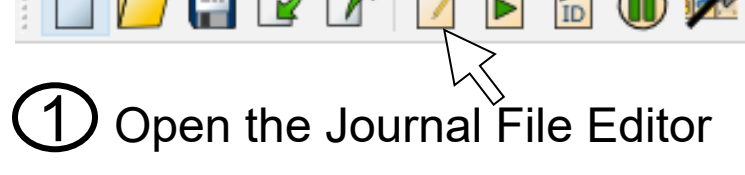

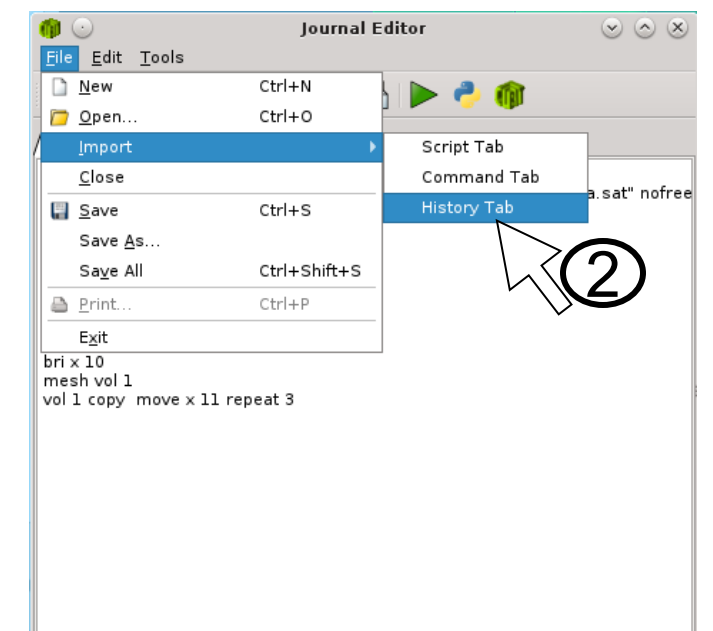

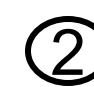

) Import the current CUBIT session for editing in the

Journal Editor

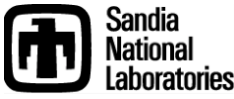

# **Keyboard Shortcuts**

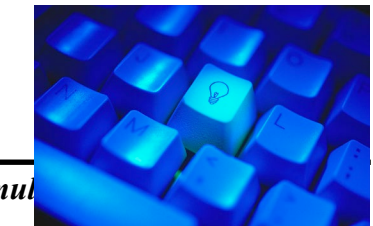

Speeds up frequently used tasks Focus should be in Graphics Window (click any open space) Examples:

| Control-s        | Speed save the model to filename.cub.X<br>Increments X each time cntrl-s is executed                                      |
|------------------|----------------------------------------------------------------------------------------------------|
| I (Iower case L) | When a geometry entity is selected, lists its attributes to the command window                                            |
| <b>e</b>         | When a geometry entity is selected, echoes the ID of the entity to the command line                                       |
| x, y or z        | Displays a slice of the interior mesh elements in the x, y or z planes. Use <b>j</b> and <b>k</b> to move the slice plane |
| i                | Toggle the visibility of the current selection                                                                            |
| ТАВ              | Toggle the selection to other entities obscured by surfaces/volumes in front                                              |
| h                | Display list of available keyboard shortcuts*                                                                             |
|                  |                                                                                                    |

\*Some keyboard shortcuts are only available in the command line version of Cubit

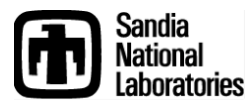

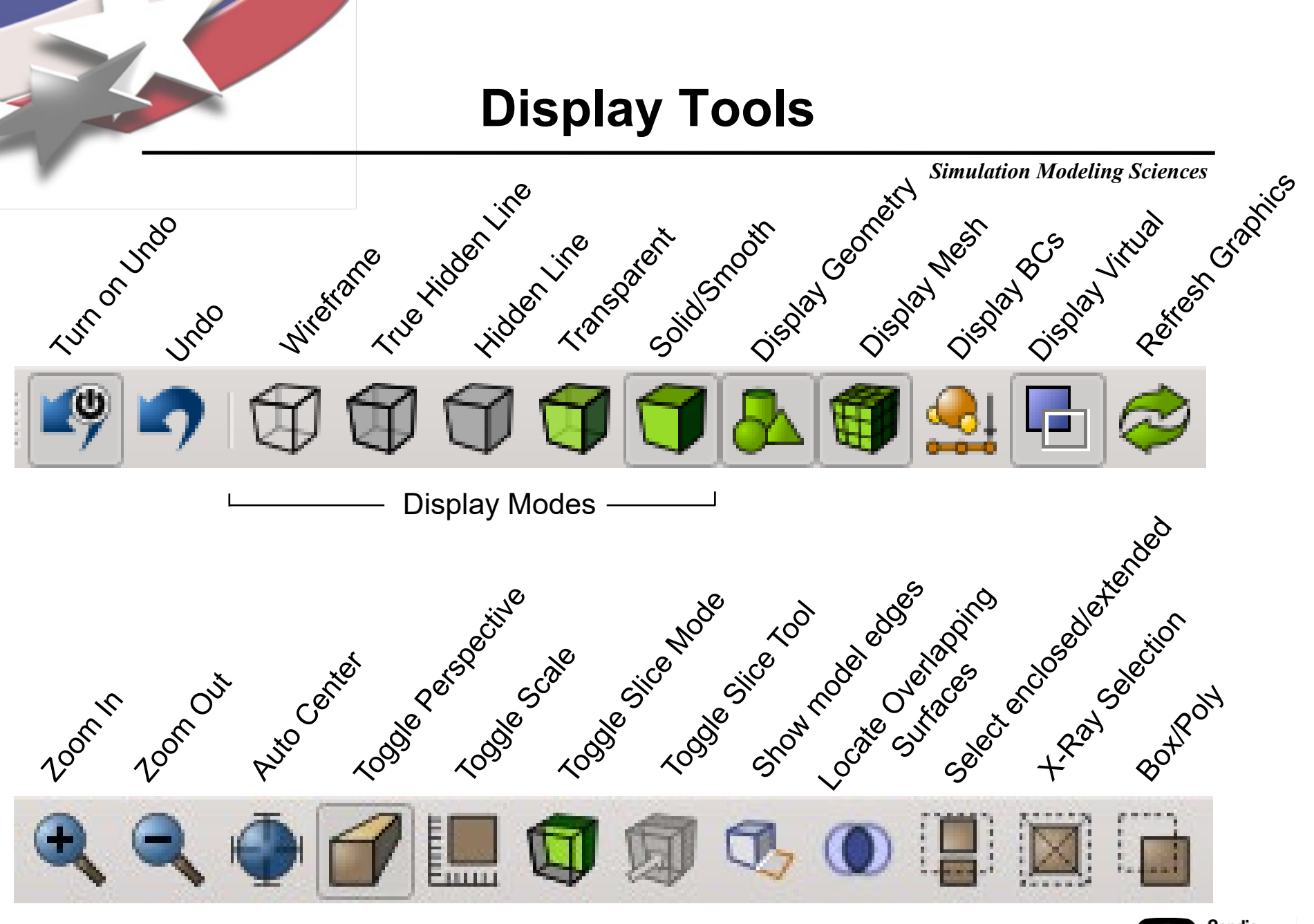

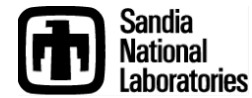

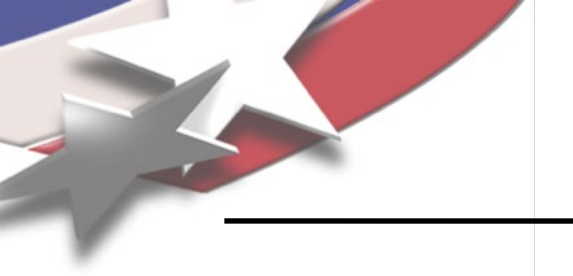

### **Slice Tool**

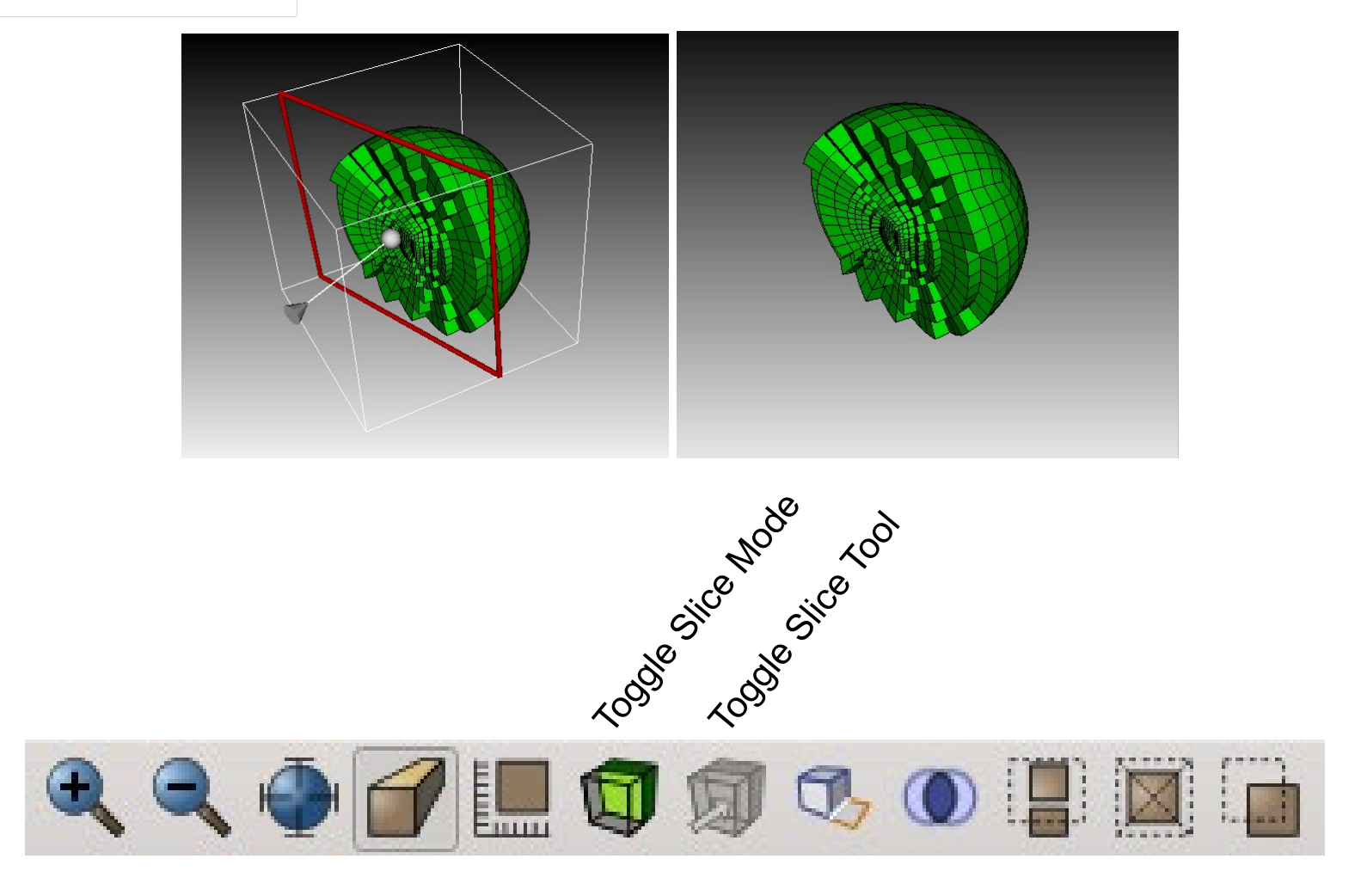

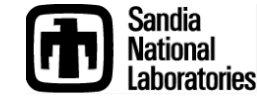

Create a series of frequently used commands and assign them to a button in the toolbar

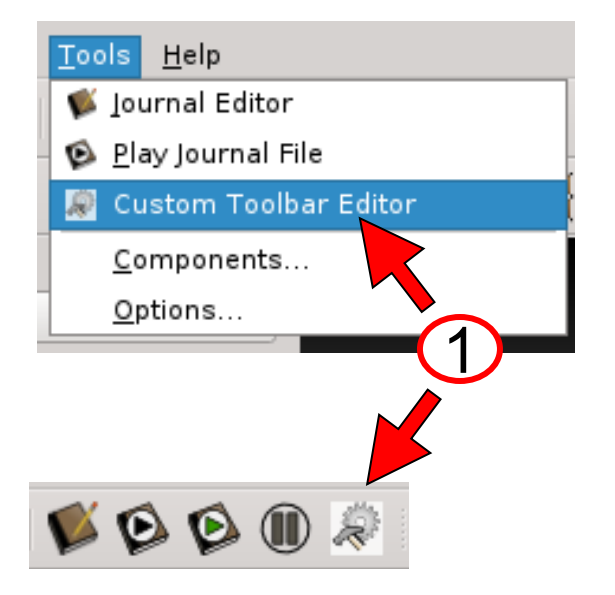

Delect **Custom Toolbar Editor** from the Tools menu, or use the toolbar shortcut.

2 Click the '+' button under the Toolbars column.

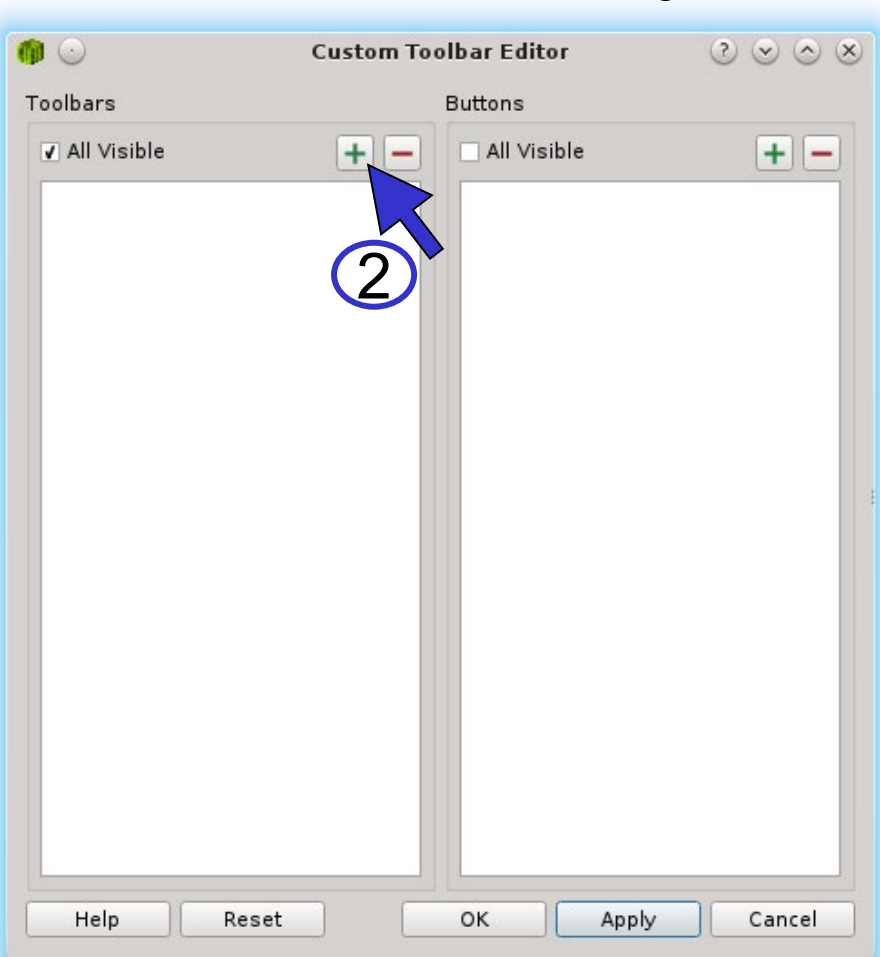

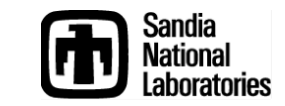

To

#### Simulation Modeling Sciences

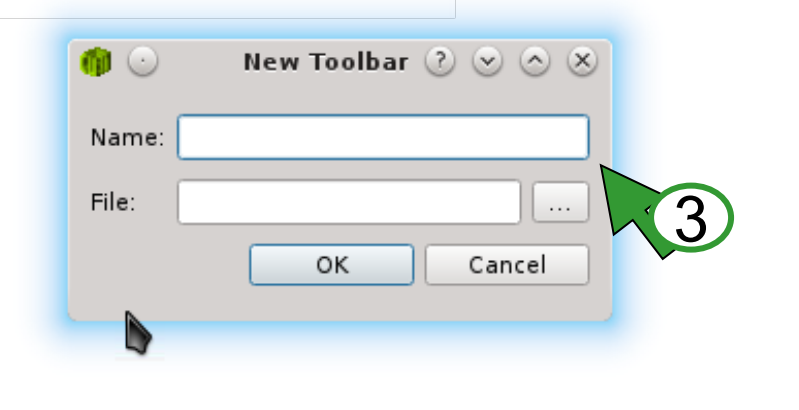

Give the new toolbar a name and file location and click *OK*.

4

3

- With the new toolbar selected, click the '+' button under the Buttons column.
- 5 Choose 'Tool Button' as the new button type and click *OK*.

| $\odot$     | Custom Toolbar Editor                                                                                     | $\otimes \odot \otimes \otimes$ |
|-------------|----------------------------------------------------------------------------------------------------|---------------------------------|
| lbars       | Buttons                                                                                                   |                                 |
| All Visible | + – All Visible                                                                                           | + -                             |
| All VISIDIE | All VISIBLE All VISIBLE O New Button ? < <> • Choose Type • Tool Button • Copy Existing Actions MyToolbar | 4                               |
|             | OK Cancel                                                                                                 | Sandia                          |

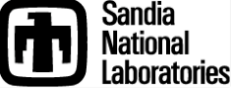

#### Simulation Modeling Sciences

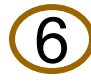

7

Give the new button a name.

Enter any series of Cubit commands that will be executed any time you hit the button

8

Click *OK* to save the toolbar and button.

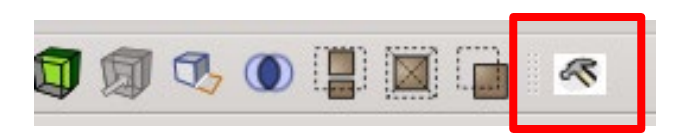

You should see a new toolbar and icon appear with the other toolbars

Select this button to execute your custom commands

| <b>@</b> 🖸                                                                         | Custom Toolbar Editor                                                | $\otimes \odot \otimes$ |
|------------------------------------------------------------------------------------|----------------------------------------------------------------------|-------------------------|
| Toolbars                                                                           | Buttons                                                              |                         |
| <ul> <li>✓ All Visible</li> <li>✓ MyToolbar</li> <li>✓ Edit Tool Button</li> </ul> | + -       ✓ All Visible         ✓ All Visible       ✓ ≪ New Customer | tom Tool                |
|                                                                                    |                                                                      |                         |
| Icon Working Dir (Optional)                                                        | 6                                                                    |                         |
| Commands                                                                           |                                                                      |                         |
| brick x 10<br>mesh vol 1<br>vol 1 copy move x 11 re                                | peat 9                                                               |                         |
| Show Description                                                                   |                                                                      |                         |
| Help Reset                                                                         | ОК Арр                                                               | ly Cancel               |
|                                                                                    | <b>\</b> 8                                                           | )                       |

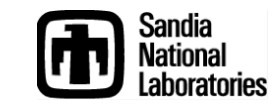

Create shortcuts to frequently-used Command Panels.

(1)

Open any command panel.

- 2 Right-click on any blank space in the panel and select Add to Toolbar from the context menu.
  - Select the custom toolbar you want to add the shortcut to. Click *OK* in the editor to confirm.

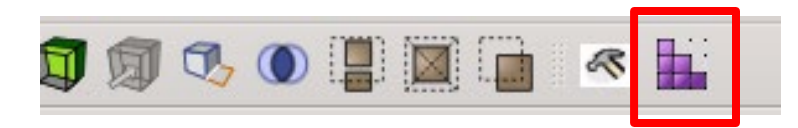

You should see a new toolbar icon for the panel.

Select this button to open the corresponding Command Panel.

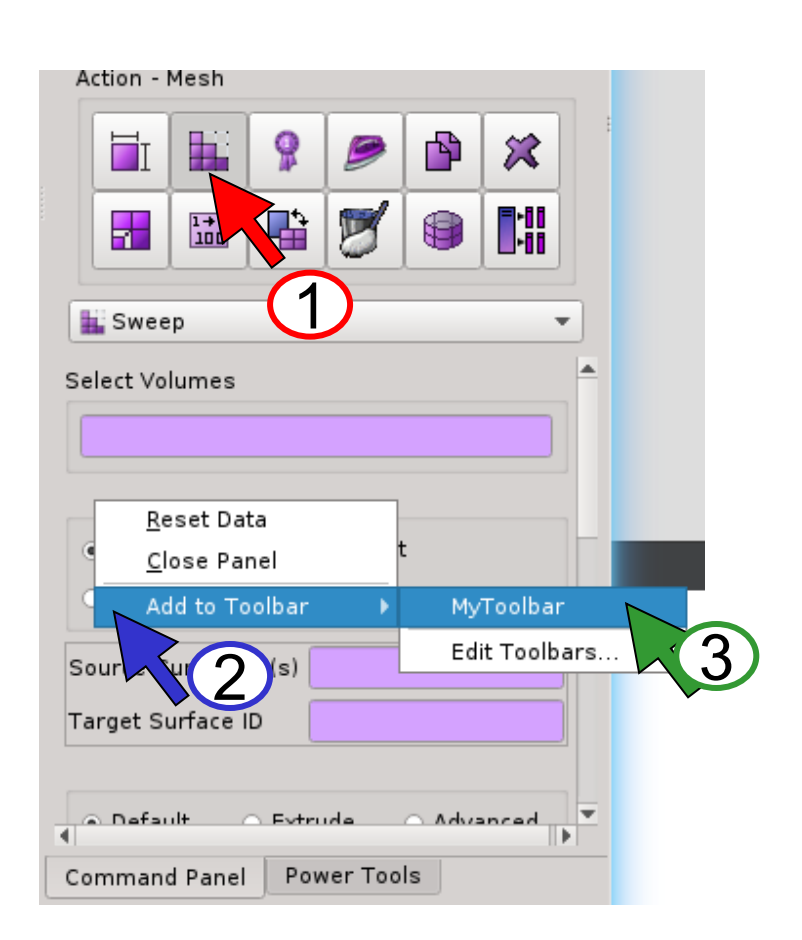

Simulation Modeling Sciences

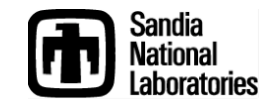

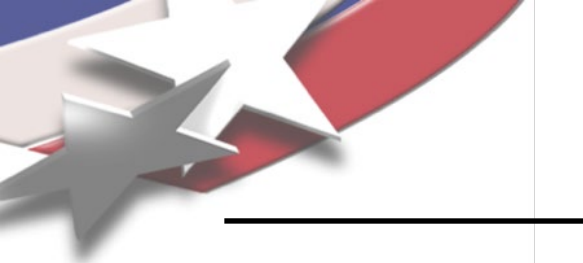

# **Entity Names**

- All geometry entities can be given 1 or more names
- Reasons to use names
  - More intuitive in commands mesh stronglink draw stronglink
  - More persistent than IDs saved to SAT
  - Can group entities by name
  - Names propagate during webcuts, can track original parts (*Gear* becomes *Gear* and *Gear@A* when split)

### To change names

- a
  - Geometry Tree View: Right-Click menu, "Rename"
  - **b** Property Panel: Edit "Name" value
  - Command line: <entity> name "<name>"

Volume 1 name "stronglink"

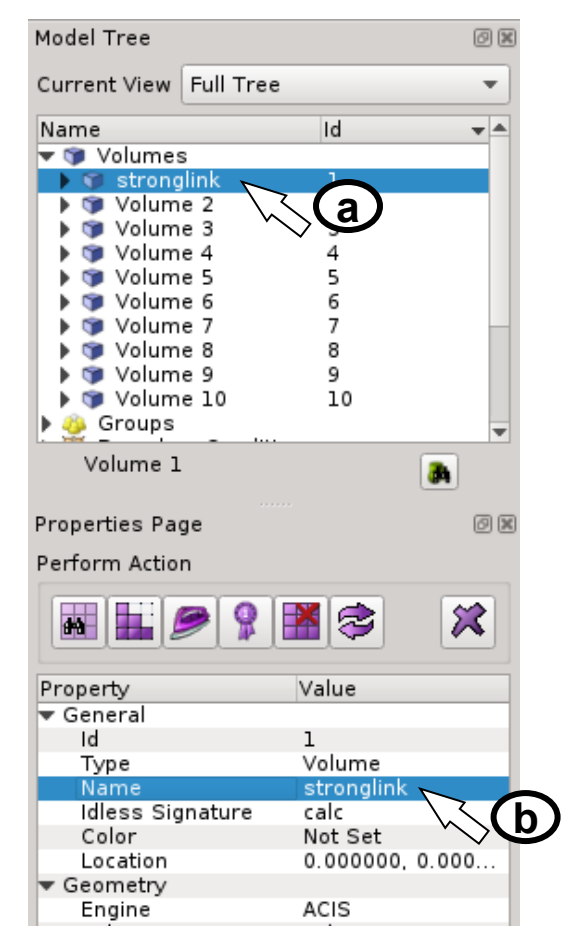

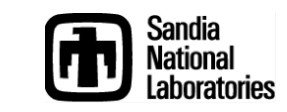

### Groups

Simulation Modeling Sciences

Groups are a collection of entities

Can be used for managing large datasets

Can perform operations with groups

| Model Tree                |        |   |  |  |
|---------------------------|--------|---|--|--|
| Current View Full Tree    | *      | ) |  |  |
| Name                      | Id 👻 📥 |   |  |  |
| ▶ 🗊 Volumes<br>▼ 🍪 Groups |        |   |  |  |
| 🤹 picked                  | 1      |   |  |  |
| 🔻 🦥 mygroup               | 2      |   |  |  |
| 🕨 🗊 stronglink            | 1      |   |  |  |
| 🕨 🗊 Volume 2              | 2      |   |  |  |
| 🕨 🗊 Volume 3              | 3      |   |  |  |
| 🕨 🗊 Volume 4              | 4      |   |  |  |
| 🕨 🗊 Volume 5              | 5      |   |  |  |
| 🕨 🍞 Volume 6              | 6      |   |  |  |
| 🕨 🧊 Volume 7              | 7      |   |  |  |
| 🕨 🦉 Boundary Conditions   | s 🗸    |   |  |  |
| picked                    |        |   |  |  |

Current groups shown in Geometry Tree

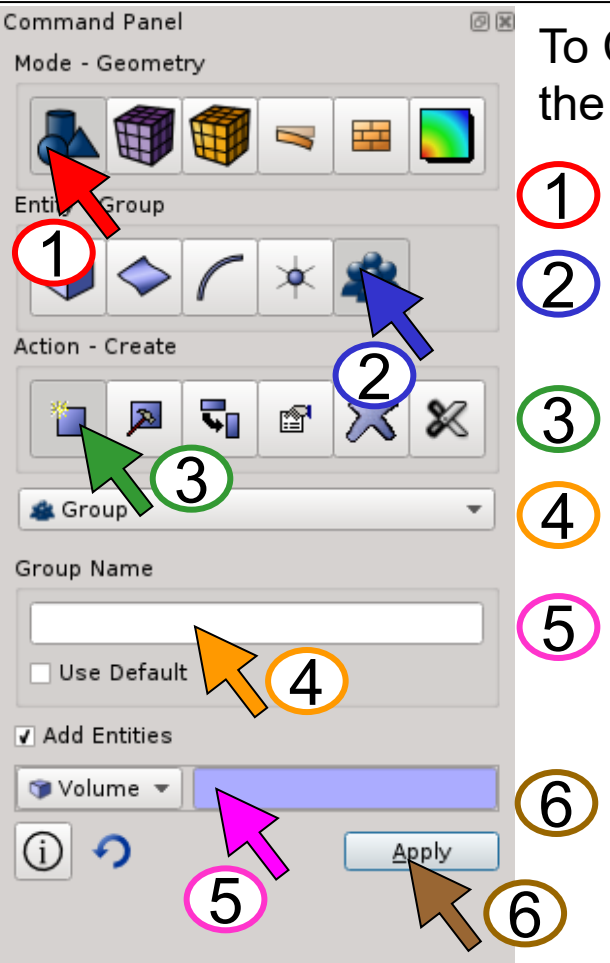

To Create a group from the Command Panels Click Mode-Geometry Click Entity-Group Click Action-Create Enter a unique group name Select entities or define criteria for new group members Click Apply

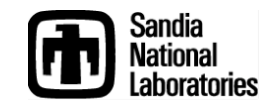

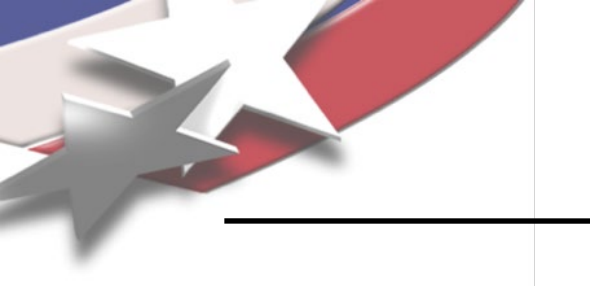

### Groups

Simulation Modeling Sciences

To create groups from the command line

CUBIT> group "<groupname>" add {entities} CUBIT> <groupname> remove {entities}

To create groups from the Geometry Tree

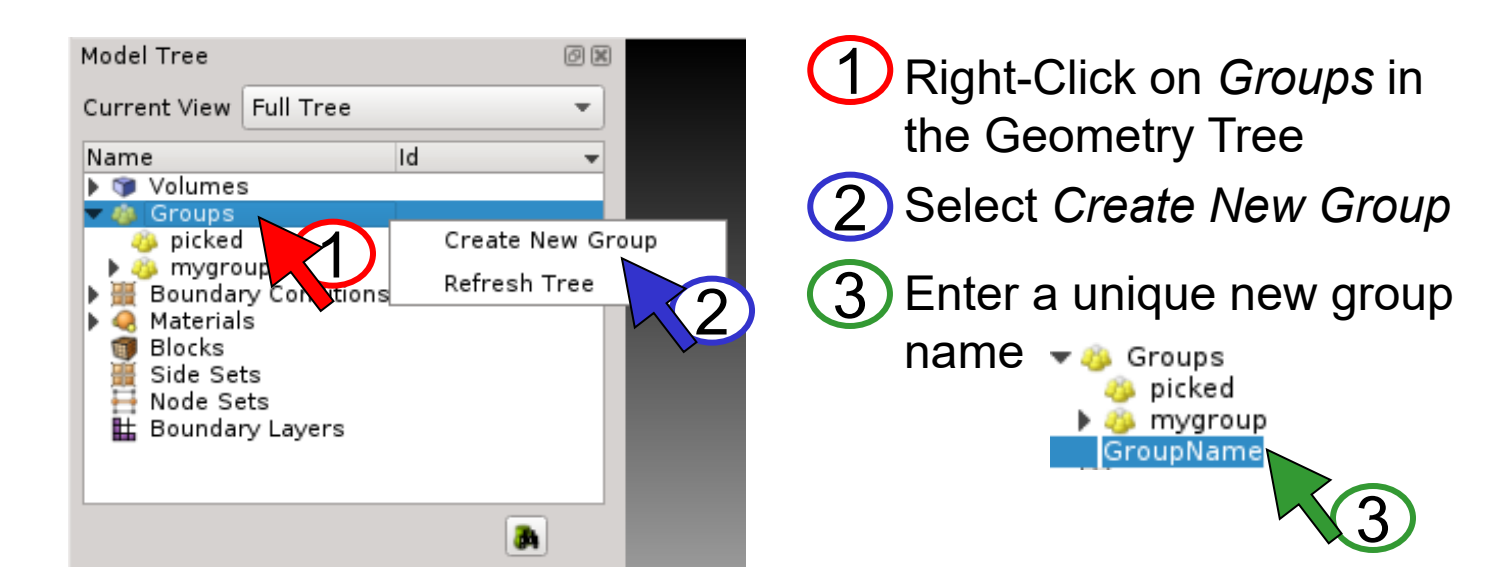

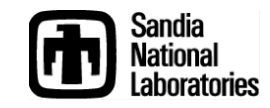

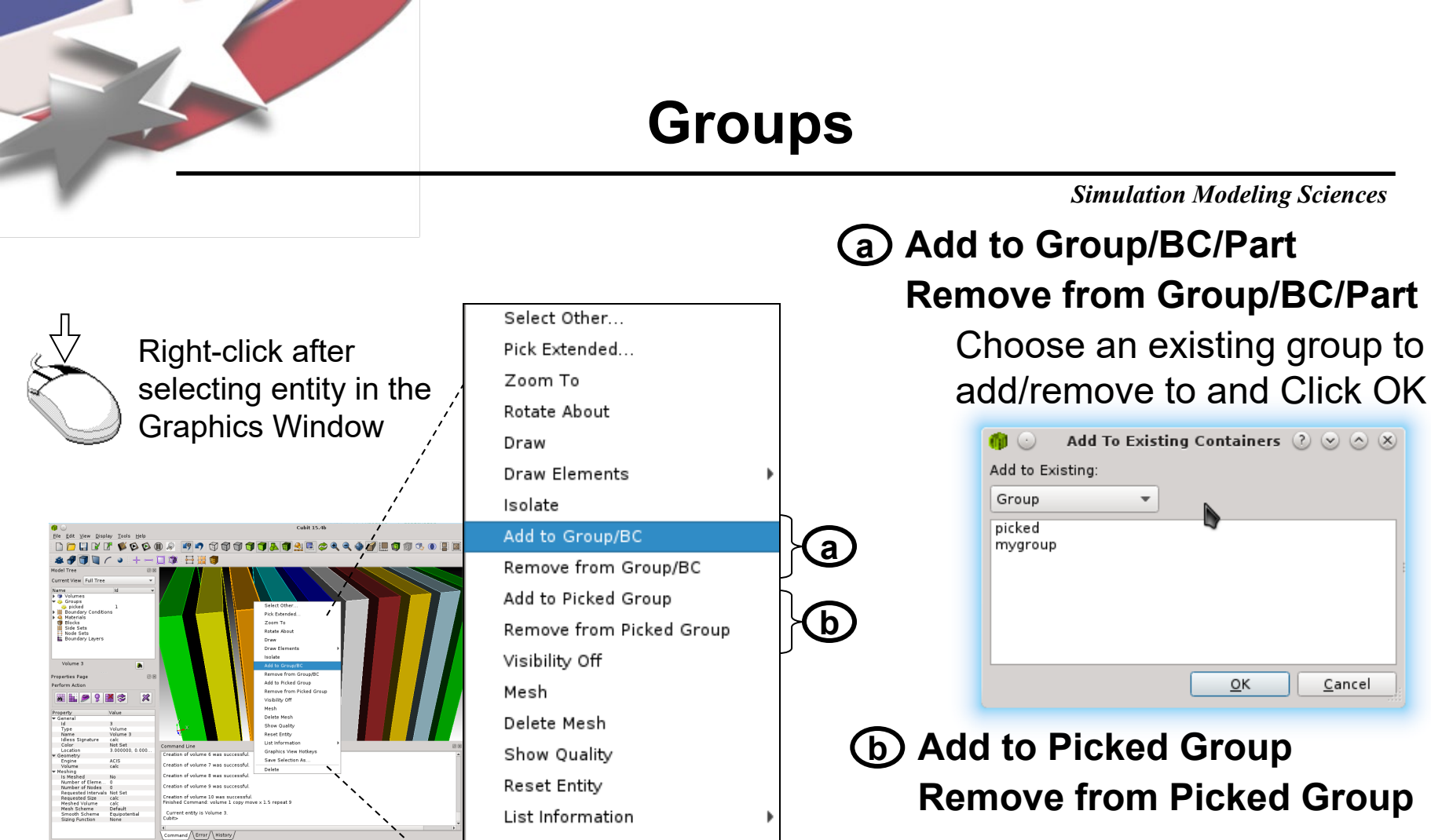

Graphics View Hotkeys

Save Selection As...

Delete

Picked group is reserved Always exists Immediately adds/removes from picked group

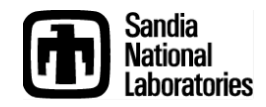